BOXERsolutions is acting as an agent for Cambridge Flow Solutions Ltd.

This guide is provided courtesy of Cambridge Flow Solutions Ltd. and subject to Cambridge Flow Solutions Ltd.'s waiver.

# **BOXER Tutorial**:

## Level-set A-to-B morph

BOXER version 3.10.0

For further information please contact.

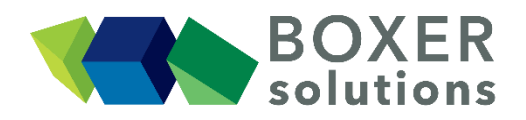

BOXERsolutions Ltd. Suite 1 200 Cambridge Science Park Milton Road Cambridge CB4 0GZ info@boxersolutions.com www.boxersolutions.com

#### LIABILITY

Cambridge Flow Solutions Ltd. ("The Company") has used all best endeavours to ensure the accuracy of the work performed and any information given, but the Company makes no warranty, express or implied, as to accuracy and will not be liable for any consequences arising out of any inaccuracies or omissions.

The Company excludes all warranties, representations or liabilities to the fullest extent permitted by law. Without prejudice to the generality of the foregoing the Company excludes any liability for consequential loss or damage including economic loss, loss of profit, revenue or goodwill.

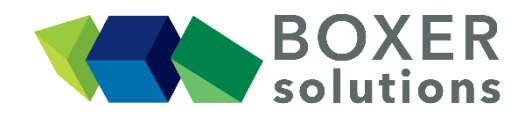

### Level-set A-to-B morph

In this example we will morph a stating shape (A) into a target shape (B) using Level-set morphing functionality. The user has access to all the intermediate shapes that represent the start change from A to B and these shapes can be loaded into the BOXERmesh geometry register and sent to the normal meshing process.

This tutorial assumes that the user is familiar with the general method of the BOXERmesh GUI, and the operation of the various specifier panels. If this is not the case then please review beginner BOXERmesh tutorial.

Import the A and B geometry shapes morph\_shape\_A.btf and morph\_shape\_B.btf

- File > Import Part from the menu bar, OR
- Click the Import Part toolbar button, OR
- Use the keyboard shortcut Ctrl-G
- morph\_shape\_A.btf and morph\_shape\_B.btf can be selected together from the file browser

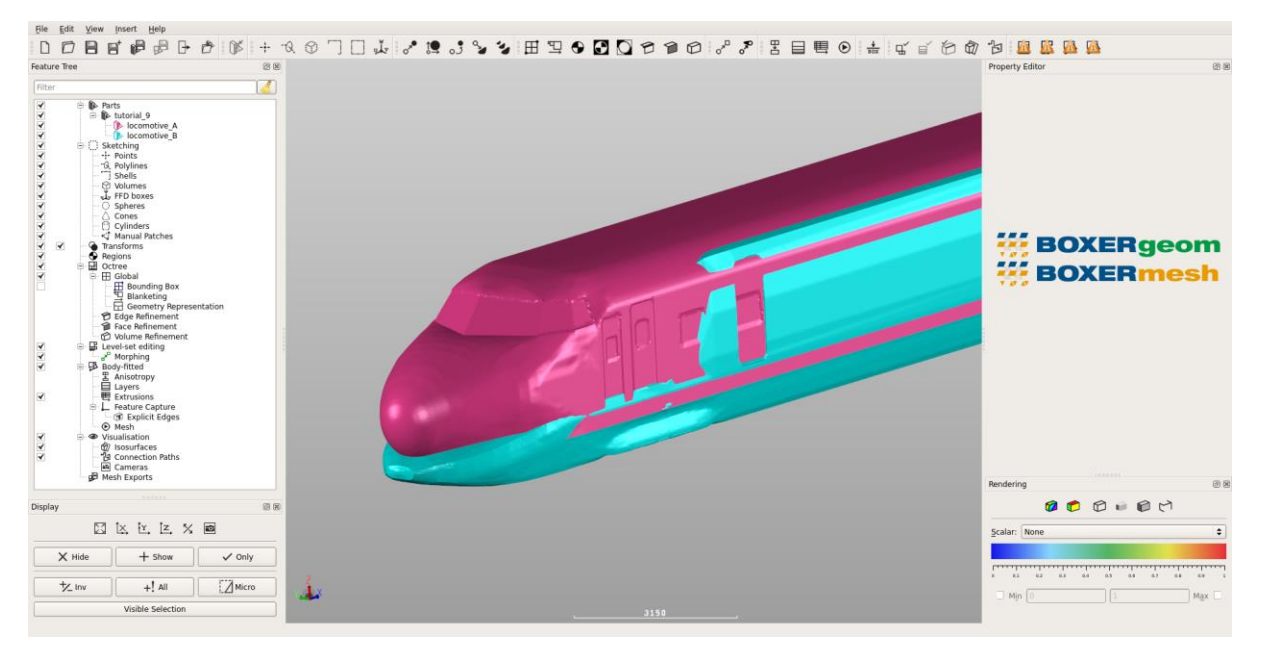

#### Set up the Octree domain as if for meshing

The level-set morphing operates in the same domain (bounding box) and with the same resolution as the octree mesh. Therefore, setting up a case for level-set morphing is just like setting up a case for meshing.

- Create a bounding box around the geometry with constraint:Largest Cells and the largest cells = 500
- Create a Region, with a seed point at (0,0,0)
- Create a Face Refinement specifier on all faces at Octree level 2
- Turn on Octree Preview to see the size of the surface cells relative to the geometry

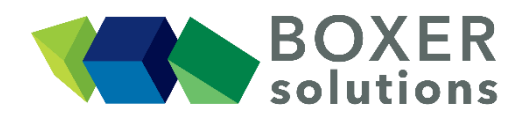

| File Edit View Insert Help |                                 |                               |
|----------------------------|---------------------------------|-------------------------------|
|                            | ᇲᆝᇇᅷᇲᇕᅆᄵᇏᇏᅒᄵᇞᇏᅌᇞᄸᇦᇶᅝᇲᅆᇎᄐᇔ๏ᆕᇠᇵᄵᇞ | 19 🖽 🛱 🖗 🚺                    |
| Feature Tree 🖉 🖄           |                                 | Property Editor @             |
| Plan                       |                                 | <b>BOXERgeom</b><br>BOXERmesh |
| all Mesh Exnerts           |                                 | Rendering                     |
| Display 🗟 🕅                |                                 |                               |
|                            |                                 | Scalar: None                  |
| X Hide + Show / Only       |                                 |                               |
| triv +! All                | 4                               | Min 0                         |
| Visible Selection          | 3940                            |                               |
|                            |                                 |                               |

#### Create a Level-set morph between locomotive\_A and locomotive\_B

- Insert > Level-set editing > Morphing from the menu bar,  $\mathsf{OR}$
- Click the "Create new Level-set editing morphing specifier" toolbar button
- The Morphing Editor appears
- Drag-drop locomotive A from the Feature Tree to the Shape A field on the Editor
- Drag-drop locomotive B from the Feature Tree to the Shape B field on the Editor
- Uncheck 'Regenerate octree after the operation'
- Press OK, The morphing set-up node appears in the Feature Tree under the 'Level-set editing' branch

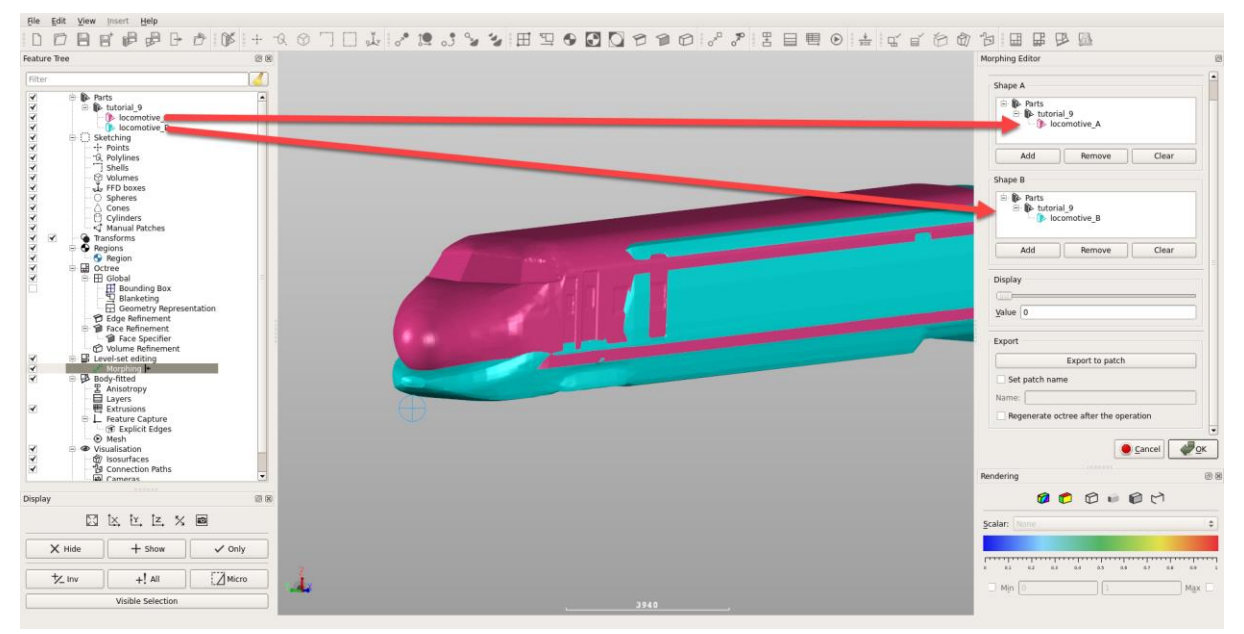

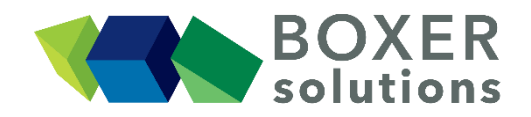

|  | Ρ |
|--|---|
|  |   |

#### Generate the Level-set morph

- Press the 'Generate Level-set' button on the toolbar (*the button goes orange to indicate that BOXERgeom is busy*)
- When the Level-set calculation is complete, the Generate Level-set button goes grey and its action is disabled to indicate that the Level-set is up-to-date.
- The Level-set surface appears in the scene

Turn off the visibility of everything else to leave just the Level-set morph ('Morphing') envelope on screen.

Now move the 'Display' slider to some non-zero value and observer how the morph evolves through time.

At any point press 'Export to Patch and note then the current morph state is exported to the geometry register of BOXERmesh – you can choose your own name for the exported geometry by enabling Set patch name.

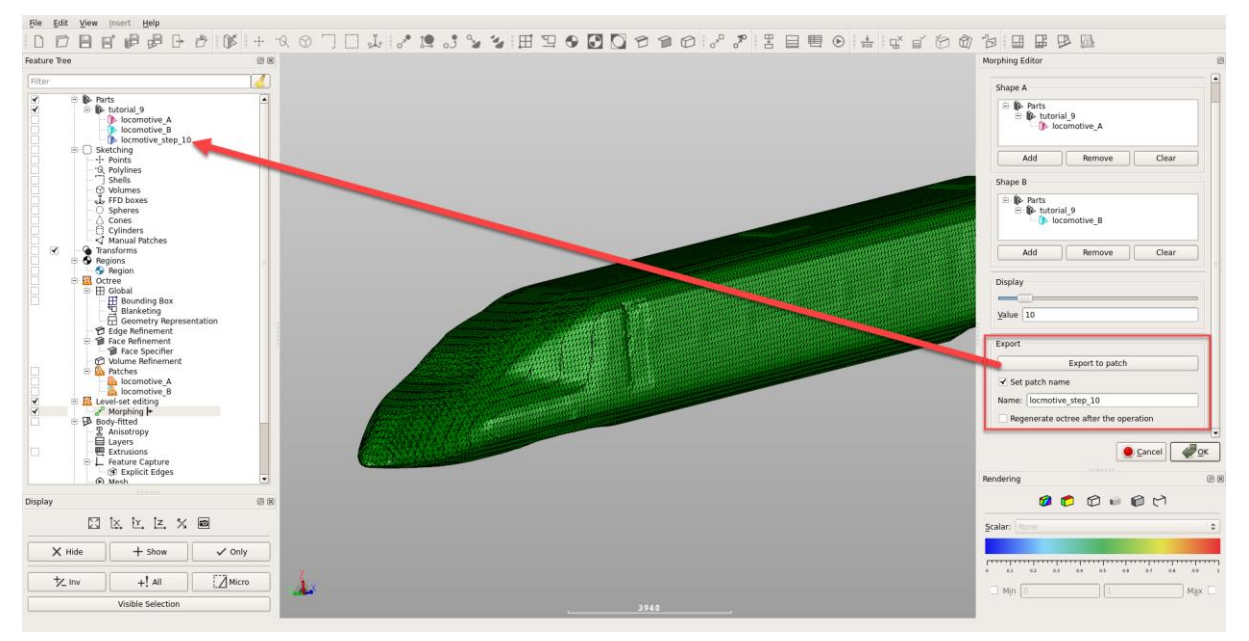

#### Generate a mesh around an intermediate morph shape

- Double click on the 'Morphing' node in the Feature Tree to re-activate the Morphing Editor
- Move the Display Slider value to 12
- Check the 'Regenerate octree after the operation' button
- Click OK to update the Morphing specification
- Press the 'Generate Level-set' button on the toolbar
- The Octree mesh is generated around the Level-set shape at slider value 12

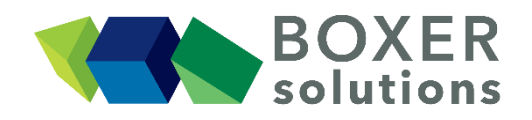

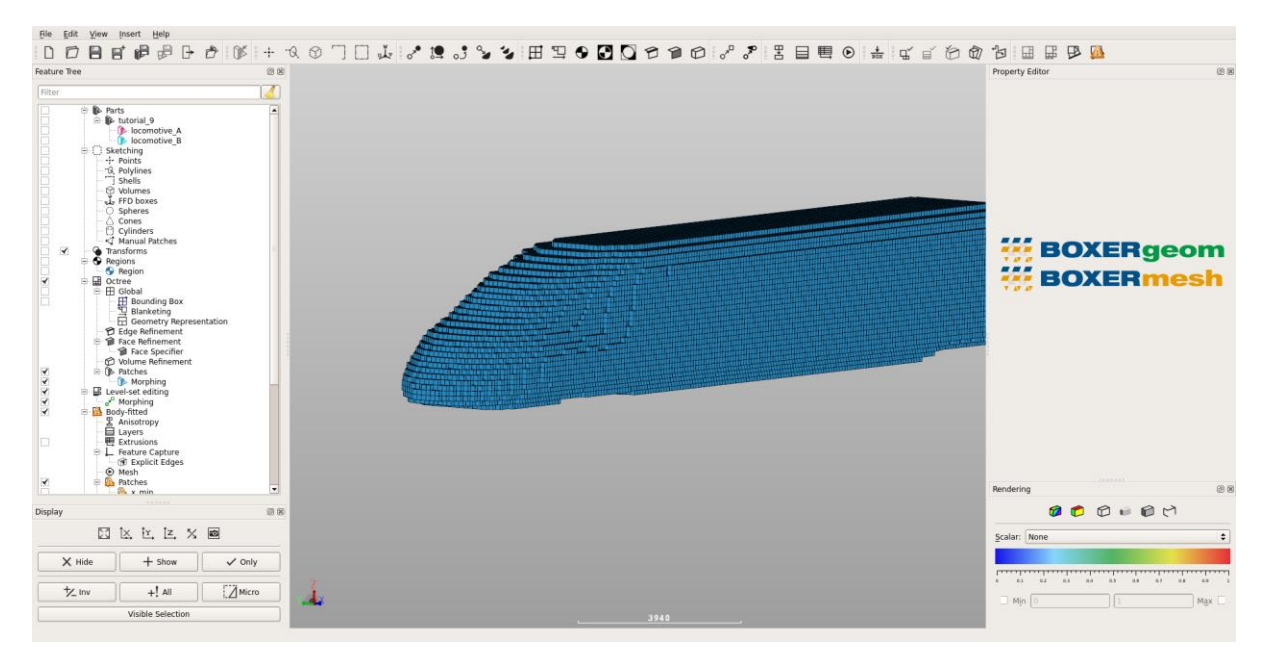

- Press the 'Generate Inviscid Mesh' button
  - BOXERmesh generates a volumetric body-fitted mesh around the Level-set shape at slider value 12 in the normal way.
  - This mesh can have layers added/be extruded/be exported for analysis in the normal way

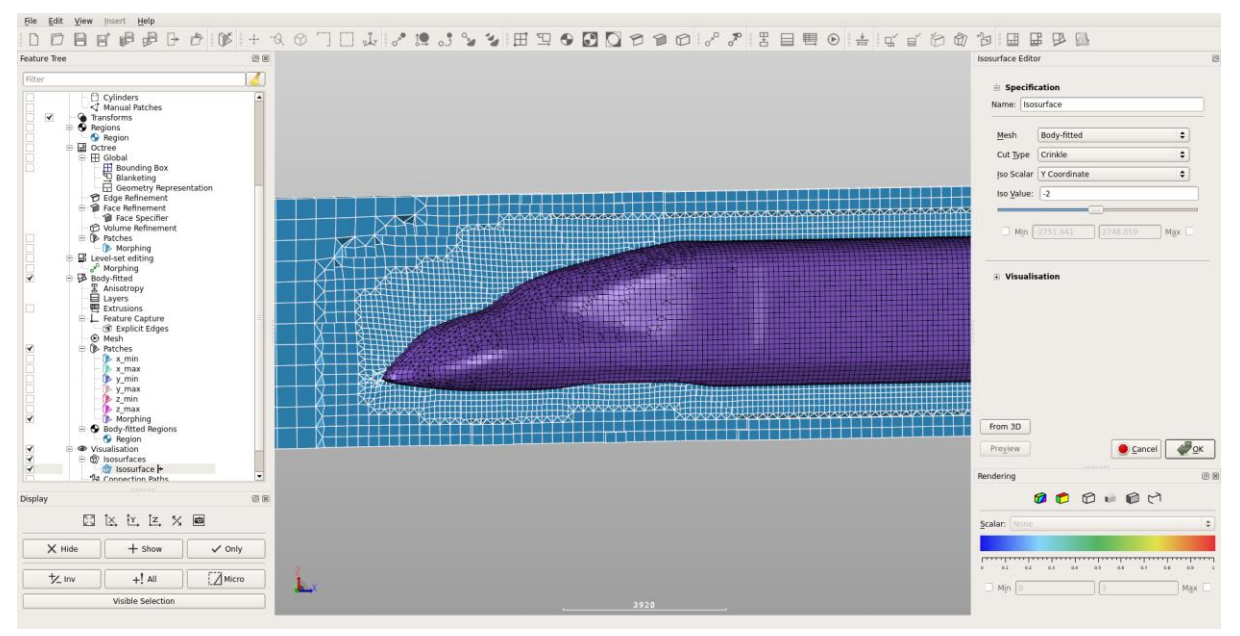